# Lesson 9 Instrument Configuration Files

#### Nicola Döbelin RMS Foundation, Bettlach, Switzerland

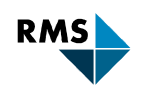

## Instrument configuration file

| cubix-ads-10mm.geq                      |                             |      |
|-----------------------------------------|-----------------------------|------|
| Structures                              |                             |      |
| File Name                               | Phase                       | Cor  |
| Ag.str                                  | Ag                          | 04-0 |
| Ag20.str                                | Ag2O                        | 04-( |
| AgNO2.str                               | AgNitrite                   | 04-0 |
| Al.str                                  | AI                          | 04-0 |
| Al2O3-Corundum.str                      | Corundum_Al2O3              | 04-0 |
| Al2O3-theta.str                         | Al2O3-theta                 | 01-0 |
| alpha_Ft.str                            | alpha_Ft                    |      |
| alphaCMP.str                            | alphaCaMetaphosphate        | 04-0 |
| alphaCPP.str                            | alphaCaPyrophosphate        | 04-0 |
| alphaTCP.str                            | alphaTCP                    | 04-0 |
| AmmoniumDihydrogenPhosphate.str         | AmmoniumDihydrogenPhosphate | 01-0 |
| Ammoniumsulphate.str                    | Ammoniumsulphate            | 04-0 |
| Anatase.str                             | Anatase                     | 04-0 |
| Aragonite.str                           | Aragonite                   | 01-0 |
| Arcanite.str                            | K2SO4                       | 04-0 |
| Ardealite.str                           | Ardealite                   | 04-0 |
| honzois asid etc                        | Pantois Asid                | CSD  |
| ( ) ( ) ( ) ( ) ( ) ( ) ( ) ( ) ( ) ( ) |                             |      |

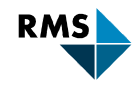

4

## Instrument configuration file

| Profex - 3.3.1                                                 |                                                                                                    |  |  |  |  |
|----------------------------------------------------------------|----------------------------------------------------------------------------------------------------|--|--|--|--|
| <u>File Edit View Run</u> Instrument                           | <u>W</u> indow <u>H</u> elp                                                                                                    |  |  |  |  |
| 🖺 🎦 🗜 🖳 🔚 🔏 📄 🤏 🍣 🥪 🚡 💠 🗕 🕟 💿 🔍 💷                              |                                                                                                    |  |  |  |  |
| rojects 🗗 🗙 ex4-file1.XRDML 🗵 ex4-file1.sav* 🔀 ex4-file1.lst 🔀 |                                                                                                    |  |  |  |  |
| Name Status                                                    | % Theoretical instrumental function                                                                                                    |  |  |  |  |
| ex4-file1 idle                                                 | <pre>VERZERR=cubix-ads-10mm.geq<br/>% Wavelength<br/>LAMBDA=CU<br/>% Polarization (CuKa with Graphite monochromator)<br/>POL=sqr(cos(26.6*pi/180))<br/>pi=2*acos(0)<br/>% Phases<br/>% Measured data<br/>VAL[1]=ex4-file1.xy<br/>% Minimum Angle (2theta)<br/>% WMIN=10<br/>% Maximum Angle (2theta)<br/>% WMIN=10<br/>% Maximum Angle (2theta)<br/>% WMAX=60<br/>% Result list output<br/>LIST=ex4-file1.lst<br/>% Peak list output<br/>OUTPUT=ex4-file1.par<br/>% Diagram output<br/>DIAGRAMM=ex4-file1.dia<br/>% Global parameters for zero point and sample displacement<br/>EPS1=0<br/>PARAM[1]=EPS2=00.01^0.01<br/>alpha3ratio=0.02</pre> |  |  |  |  |

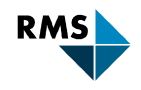

## **Fundamental Parameters Approach**

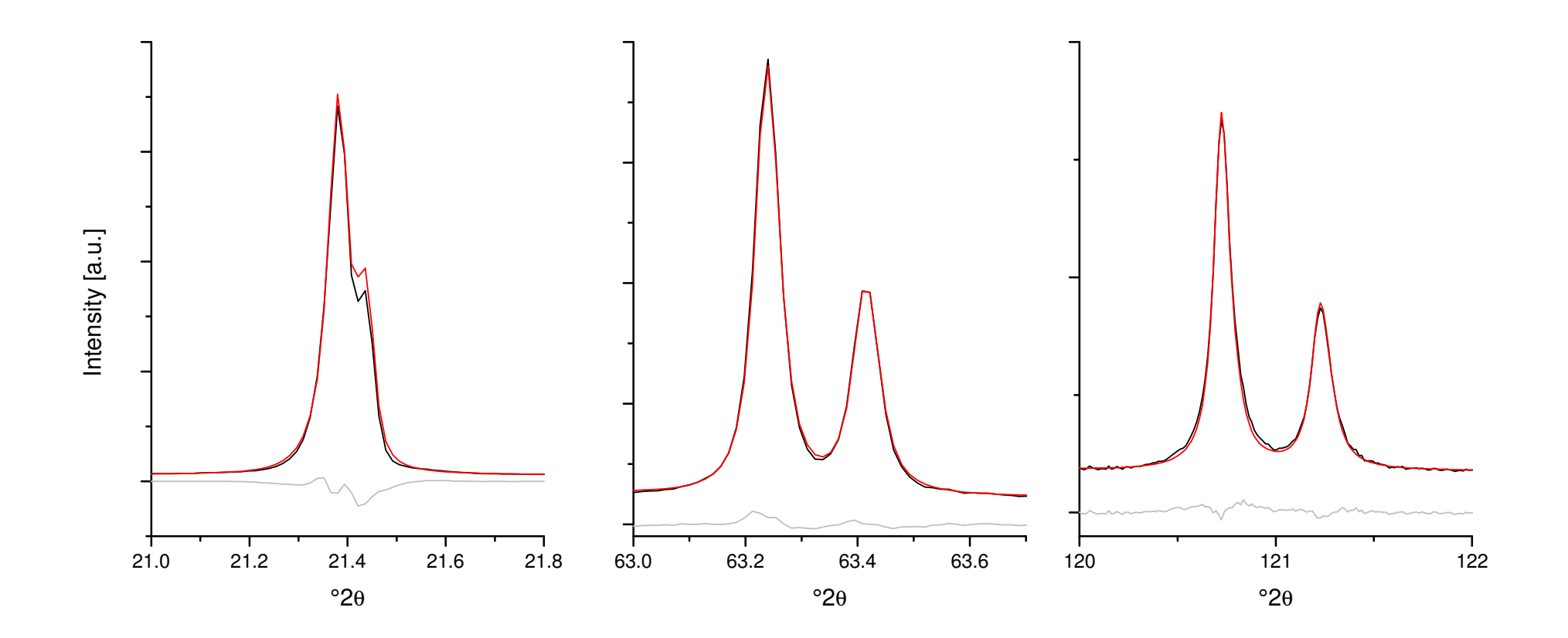

Description of the peak profile

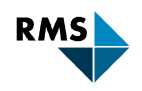

## **Instrument Configuration Files**

Create / edit manually

| File           | Description                                                                                   |
|----------------|-----------------------------------------------------------------------------------------------|
| Instrument.sav | Description of the instrument configuration                                                   |
| Instrument.ger | Calculated profile                                                                            |
| Instrument.geq | Interpolated profile                                                                          |
| Instrument.tpl | Template for *.sav control file for this<br>configuration <sup>1)</sup><br>(Empty *.sav file) |

All these files are stored in

 $...\Profex-BGMN-Bundle-3.3.1\Profex\Devices$ 

<sup>1)</sup> Optional, only used by Profex, not required for BGMN

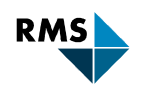

## **Instrument Configuration Files**

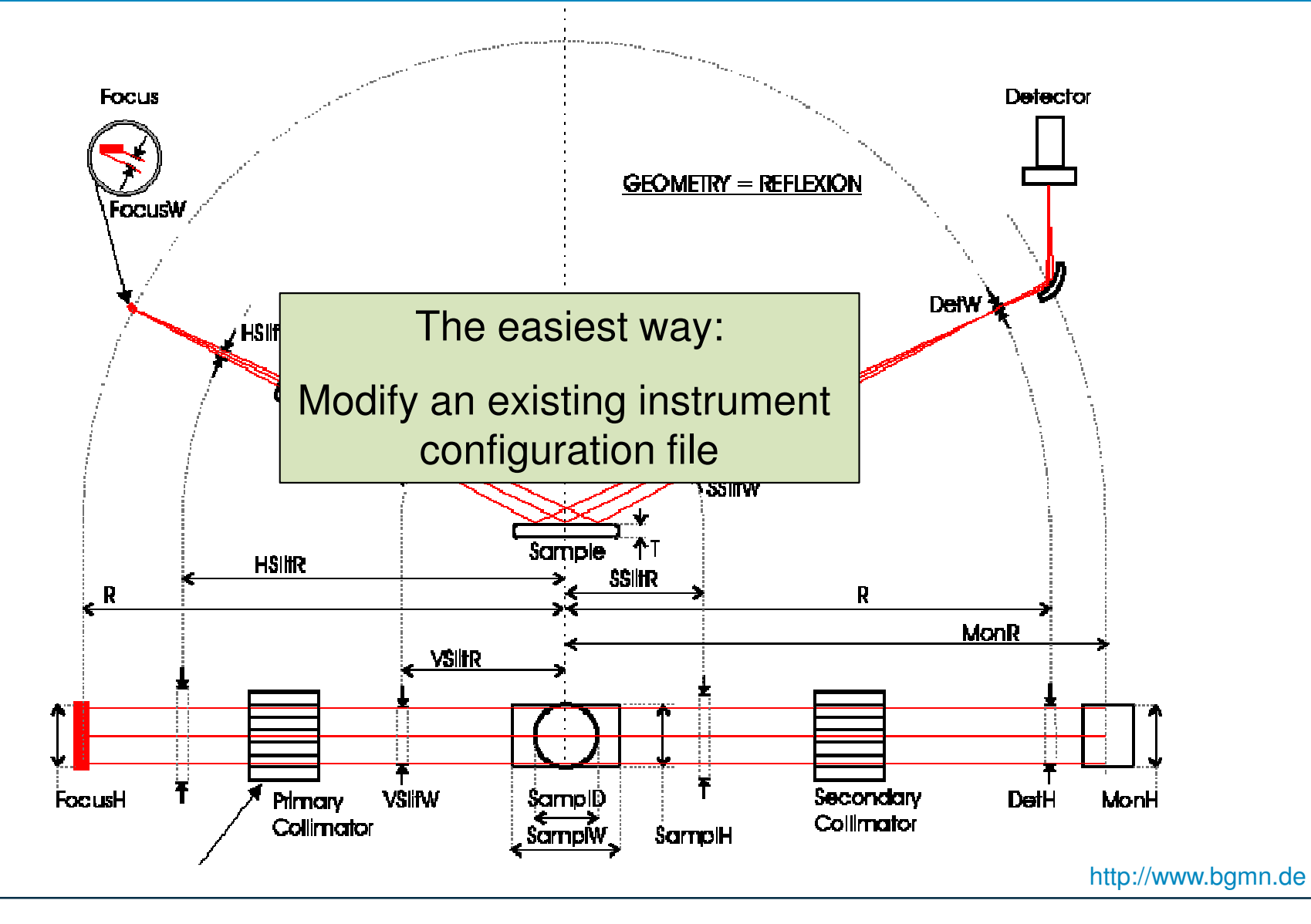

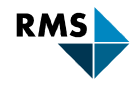

Try to find an instrument configuration with...

- ✤ ... the same manufacturer
- ✤ ... the same model
- ... the same detector
- ... the same divergence slit mode (FDS / ADS)

Example Your instrument: Bruker D8 Advance LynxEye detector Automatic Divergence Slit

Modify configuration «d8-lynxeye-ads-1mm.sav»

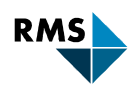

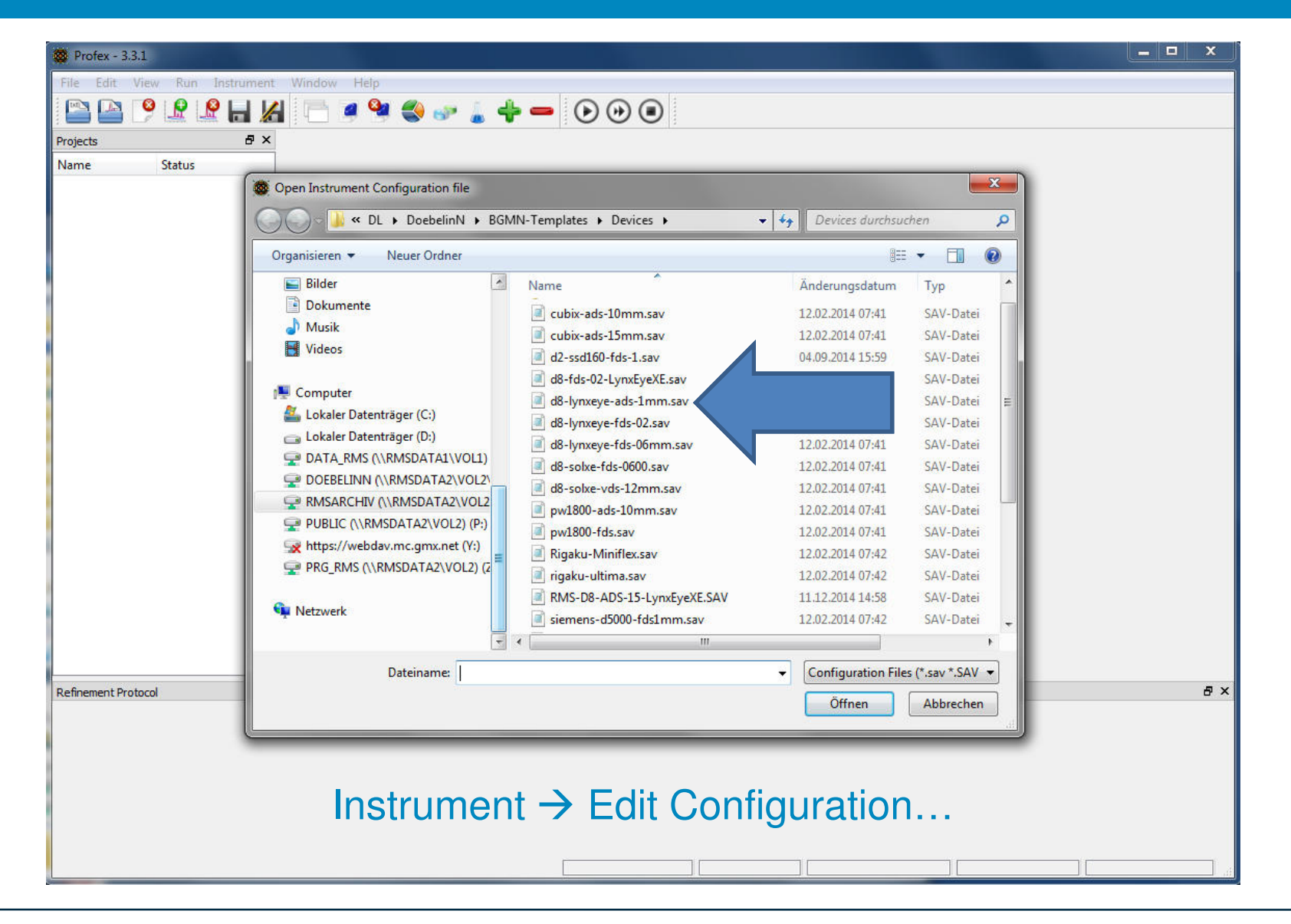

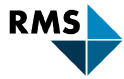

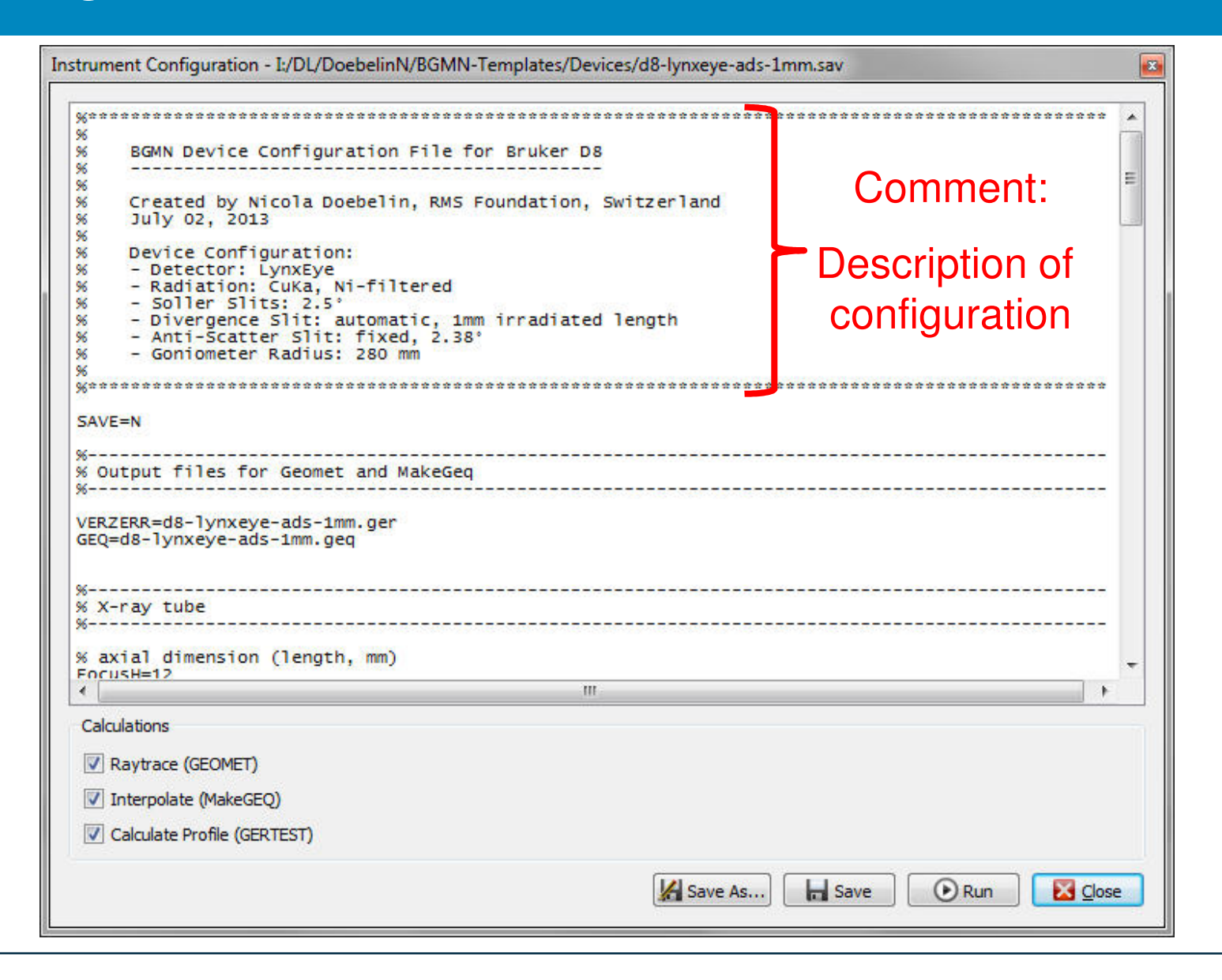

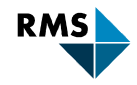

| Instrument Configuration - I:/DL/DoebelinN/BGMN-Templates/Devic                                                                                                    | es/d8-lynxeye-ads-1mm.sav                                                                                                    |
|----------------------------------------------------------------------------------------------------|----------------------------------------------------------------------------------------------------|
| %<br>% Divergence slit<br>%                                                                                                    |                                                                                                    |
| <pre>% Note: BGMN requires the width of the slit in mm.<br/>% trigonometric functions to calculate the with in<br/>% distance of the slit from the sample, and 2theta<br/>% If the distance of the slit is not known exactly<br/>% radius R for HSlitR. It will lead to a different<br/>% will always be correct. HSlitW will calculate th<br/>% of "irr" mm.<br/>% irradiated length (mm)<br/>irr=1</pre> | For automatic divergence slits we must use<br>mm as a function of irradiated length,<br>angle.<br>, enter a value shorter than the goniometer<br>slit opening, but the divergence of the beam<br>e slit width resulting in a irradiated length |
| % distance from sample (mm)<br>HSlitR=100                                                                                                    |                                                                                                    |
| % automatic slit width (mm)<br>HSlitW=(2*(R-HSlitR)*irr*sin(pi*zweiTheta/360))/(2                                                                                                    | *R+irr*cos(pi*zweiTheta/360))                                                                                                    |
| %<br>% Detector                                                                                                    |                                                                                                    |
| % Note: The LynxEye detector has a DetW of 0.075 m<br>% The value for DetW used here was fitted to a LaB                                                                                                    | m, but this results in wrong crystallite sizes.<br>6 pattern to obtain realistic cryst sizes.                                                                                                    |
| % total detector height (mm)<br>DetArrayW=14.4<br>% height of one strip (mm)                                                                                                    | - Go through the file line by line                                                                                                    |
| Calculations                                                                                                    | - Change values to match your configuration                                                                                                    |
| Raytrace (GEOMET)                                                                                                    |                                                                                                    |
| Interpolate (MakeGEQ)                                                                                                    | - Verify ALL values                                                                                                    |
| Calculate Profile (GERTEST)                                                                                                    |                                                                                                    |
|                                                                                                    | Save As Save                                                                                                    |

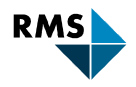

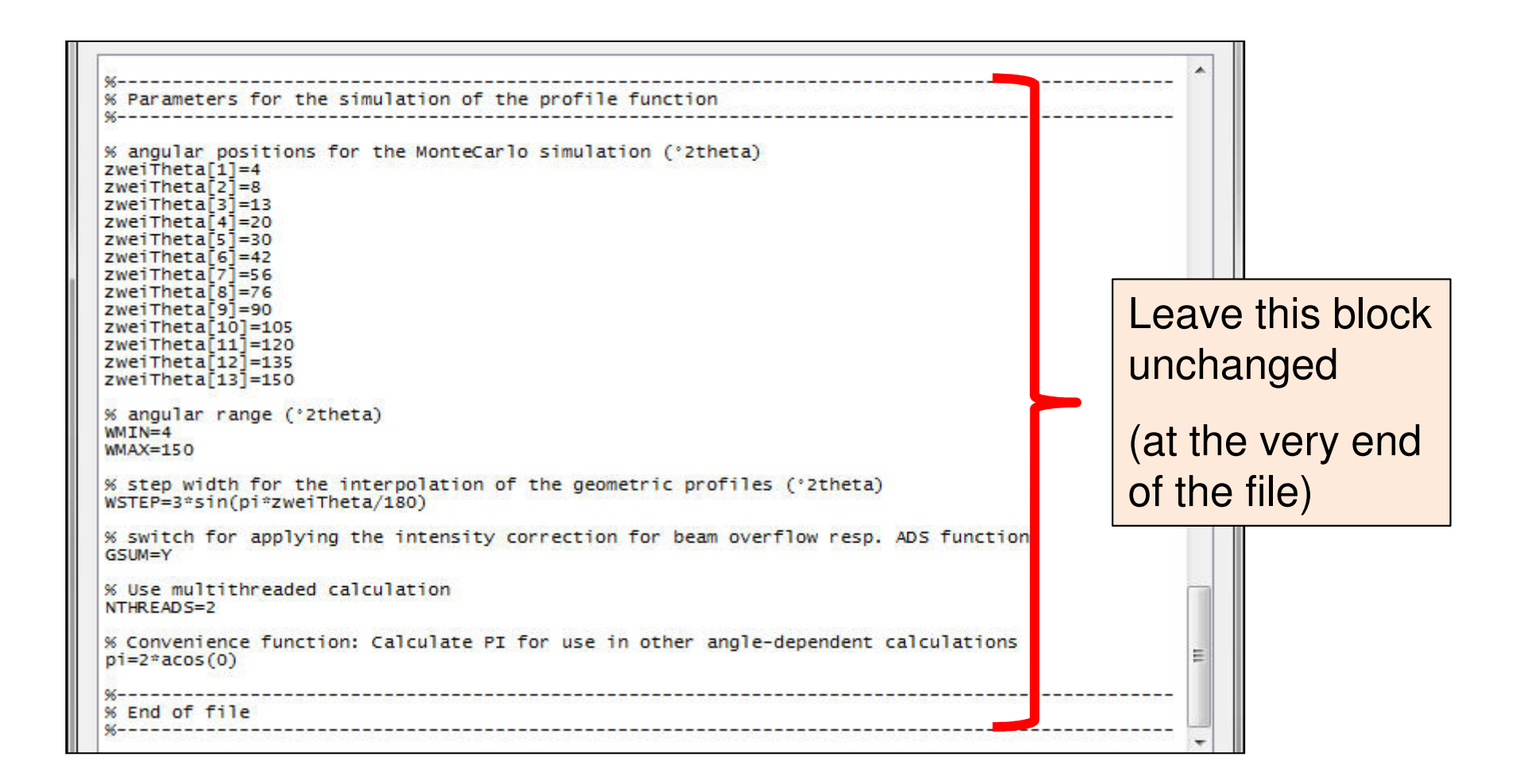

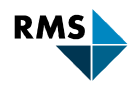

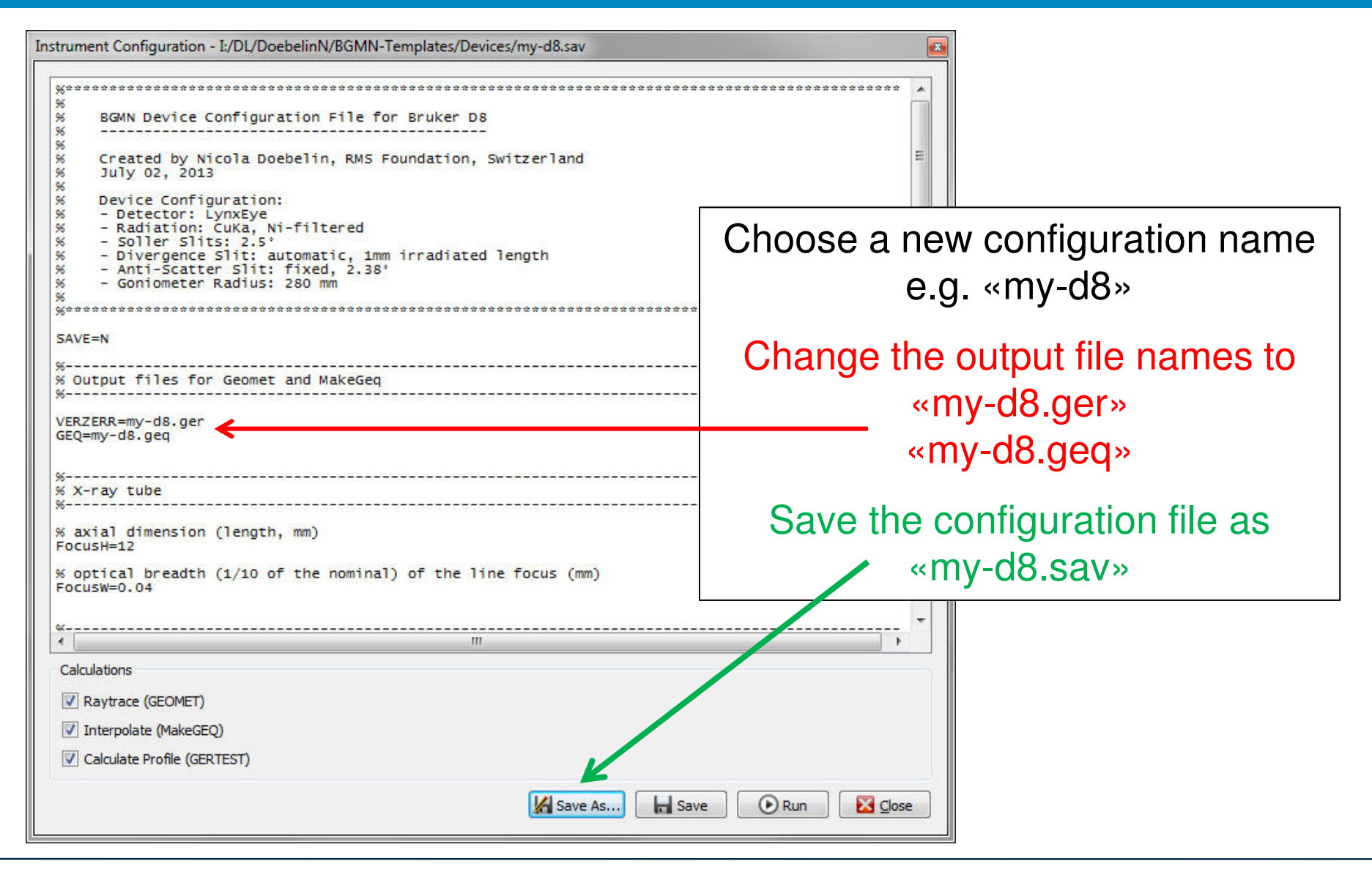

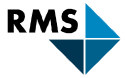

### **Computing Peak Profile**

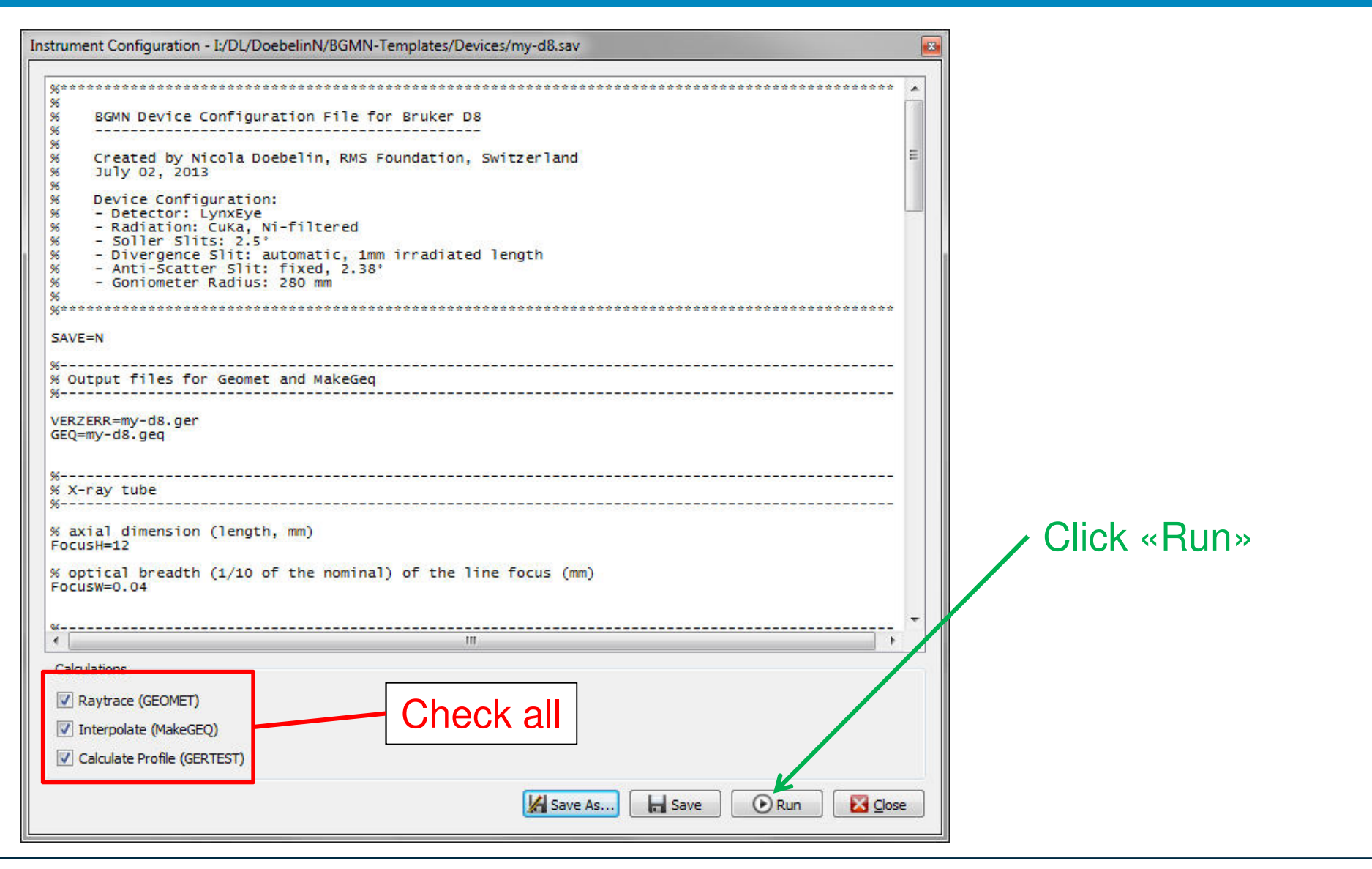

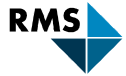

## **Computing Peak Profile**

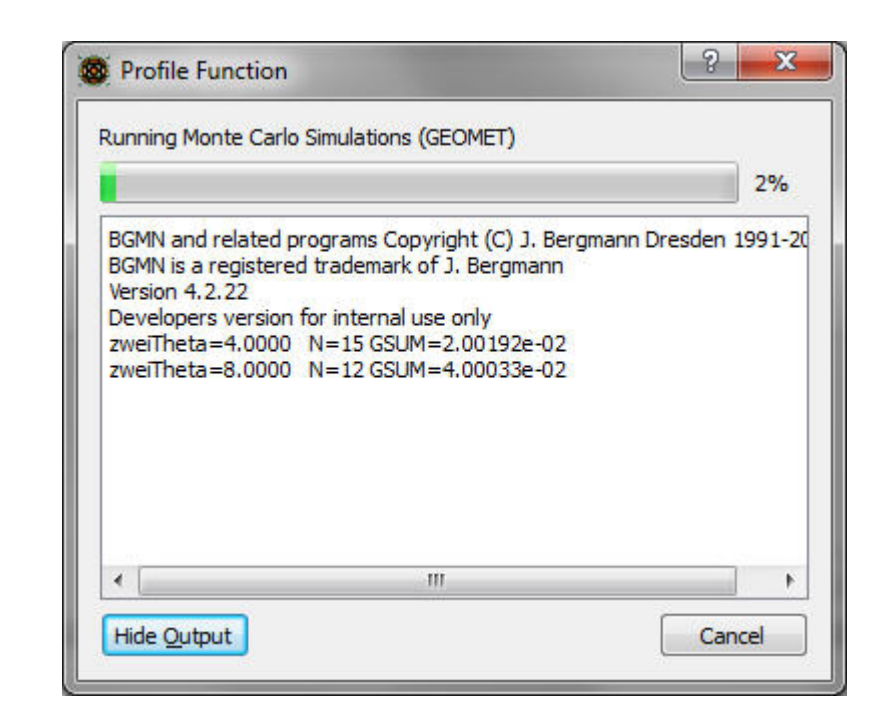

Computation may take several minutes

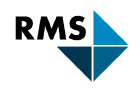

## **Computing Peak Profile**

| Name                      | Änderungsdatum   | Тур       | Größe 🗖                  |
|---------------------------|------------------|-----------|--------------------------|
| d8-lynxeye-fds-02.ger     | 04.06.2012 18:06 | GER-Datei |                          |
| d8-lynxeye-fds-02.sav     | 12.02.2014 07:41 | SAV-Datei |                          |
| d8-lynxeye-fds-02.tpl     | 08.09.2014 10:08 | TPL-Datei |                          |
| d8-lynxeye-fds-06mm.geq   | 12.11.2012 12:57 | GEQ-Datei |                          |
| d8-lynxeye-fds-06mm.ger   | 12.11.2012 12:57 | GER-Datei |                          |
| 📄 d8-lynxeye-fds-06mm.sav | 12.02.2014 07:41 | SAV-Datei |                          |
| d8-lynxeye-fds-06mm.tpl   | 08.09.2014 10:08 | TPL-Datei | E                        |
| d8-solxe-fds-0600.geq     | 16.01.2013 15:16 | GEQ-Datei |                          |
| d8-solxe-fds-0600.ger     | 16.01.2013 15:15 | GER-Datei |                          |
| d8-solxe-fds-0600.sav     | 12.02.2014 07:41 | SAV-Datei |                          |
| d8-solxe-fds-0600.tpl     | 08.09.2014 10:08 | TPL-Datei |                          |
| d8-solxe-vds-12mm.geq     | 16.01.2013 15:17 | GEQ-Datei |                          |
| d8-solxe-vds-12mm.ger     | 16.01.2013 15:17 | GER-Datei |                          |
| 📄 d8-solxe-vds-12mm.sav   | 12.02.2014 07:41 | SAV-Datei |                          |
| d8-solxe-vds-12mm.tpl     | 08.09.2014 10:08 | TPL-Datei | Computed peak profile    |
| my-d8.geq                 | 11.01.2010 14:54 | GEQ-Datei |                          |
| 🗋 mv-d8.ger               | 11.01.2015 14:34 | GER-Datei |                          |
| imy-d8.sav                | 11.01.2015 14:34 | SAV-Datei |                          |
| my-d8.xy                  | 11.01.2015 14:34 | XY-Datei  |                          |
| pw1800-ads-10mm.geq       | 12.06.2012 15:01 | GEQ-Dater |                          |
| pw1800-ads-10mm.ger       | 12.06.2012 15:01 | GER-Datei | - Instrument description |

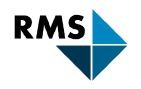

## **Template SAV file (\*.tpl)**

#### Template file for \*.sav control file:

| Name                    | Änderungsdatum   | Тур       | Größe 🗖 |
|-------------------------|------------------|-----------|---------|
| d8-fds-02-LynxEyeXE.sav | 12.02.2014 07:41 | SAV-Datei |         |
| d8-fds-02-LynxEyeXE.tpl | 24.10.2013 11:33 | TPL-Datei |         |
| d8-lynxeye-ads-1mm.geq  | 02.07.2013 12:42 | GEQ-Datei |         |
| d8-lynxeye-ads-1mm.ger  | 02.07.2013 12:42 | GER-Datei |         |
| d8-lynxeye-ads-1mm.sav  | 12.02.2014 07:41 | SAV-Datei |         |
| d8-lynxeye-ads-1mm.tpl  | 08.09.2014 10:08 | TPL-Datei |         |
| d8-lynxeye-fds-02.geq   | 04.06.2012 18:06 | GEQ-Datei |         |
| d8-lynxeye-fds-02.ger   | 04.06.2012 18:06 | GER-Datei |         |
| d8-lynxeye-fds-02.sav   | 12.02.2014 07:41 | SAV-Datei |         |
| d8-lynxeye-fds-02.tpl   | 08.09.2014 10:08 | TPL-Datei |         |
| d8-lynxeye-fds-06mm.geq | 12.11.2012 12:57 | GEQ-Datei |         |
| d8-lynxeye-fds-06mm.ger | 12.11.2012 12:57 | GER-Datei |         |
| d8-lynxeye-fds-06mm.sav | 12.02.2014 07:41 | SAV-Datei |         |
| d8-lynxeye-fds-06mm.tpl | 08.09.2014 10:08 | TPL-Datei |         |
| d8-solxe-fds-0600.geq   | 16.01.2013 15:16 | GEQ-Datei |         |
| d8-solxe-fds-0600.ger   | 16.01.2013 15:15 | GER-Datei |         |
| d8-solxe-fds-0600.sav   | 12.02.2014 07:41 | SAV-Datei |         |
| d8-solxe-fds-0600.tpl   | 08.09.2014 10:08 | TPL-Datei |         |
| d8-solxe-vds-12mm.geq   | 16.01.2013 15:17 | GEQ-Datei |         |
| d8-solxe-vds-12mm.ger   | 16.01.2013 15:17 | GER-Datei |         |
| d8-solxe-vds-12mm.sav   | 12.02.2014 07:41 | SAV-Datei |         |
| d8-solxe-vds-12mm.tpl   | 08.09.2014 10:08 | TPL-Datei |         |
| my-d8.geq               | 11.01.2015 14:34 | GEQ-Datei |         |
| my-d8.ger               | 11.01.2015 14:34 | GER-Datei | -       |

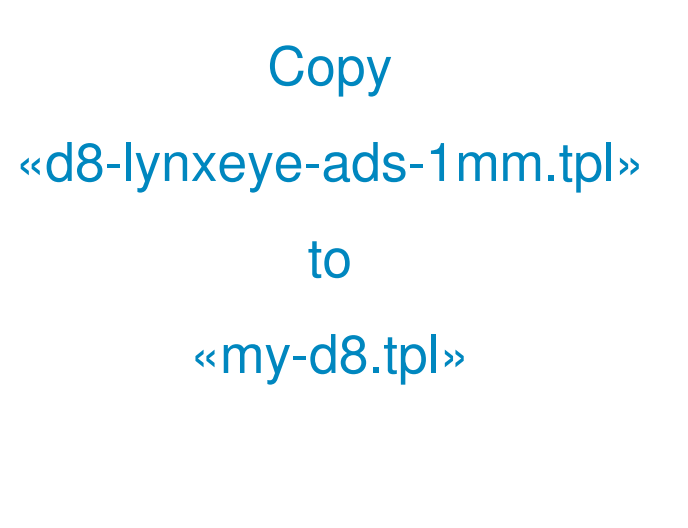

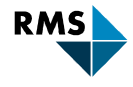

## **Append Phase**

| tructures                      |                               |          |               |
|--------------------------------|-------------------------------|----------|---------------|
| File Name                      | Phase                         | Comr *   |               |
| Ag.str                         | Ag                            | 04-001 = | In «Add Phase |
| Ag20.str                       | Ag2O                          | 04-004   |               |
| AgNO2.str                      | AgNitrite                     | 04-005   | dialog (+)    |
| Al.str                         | AI                            | 04-012   | 0 (           |
| Al2O3-Corundum.str             | Corundum_Al2O3                | 04-004   |               |
| Al2O3-theta.str                | Al2O3-theta                   | 01-086   |               |
| alpha_Ft.str                   | alpha_Ft                      |          |               |
| alphaCMP.str                   | alphaCaMetaphosphate          | 04-014   |               |
| alphaCPP.str                   | alphaCaPyrophosphate          | 04-009   |               |
| alphaTCP.str                   | alphaTCP                      | 04-010   |               |
| AmmoniumDihydrogenPhosphate.st | r AmmoniumDihydrogenPhosphate | 01-085   |               |
| Ammoniumsulphate.str           | Ammoniumsulphate              | 04-005   |               |
| Anatase.str                    | Anatase                       | 04-007   |               |
| Aragonite.str                  | Aragonite                     | 01-071   |               |
| Arcanite.str                   | K2SO4                         | 04-006   |               |
| Ardealite.str                  | Ardealite                     | 04-011   |               |
| honzoic acid ste               | Panzaia Acid                  | Cen P    |               |
| •                              |                               |          |               |

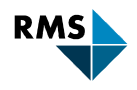

## Verification

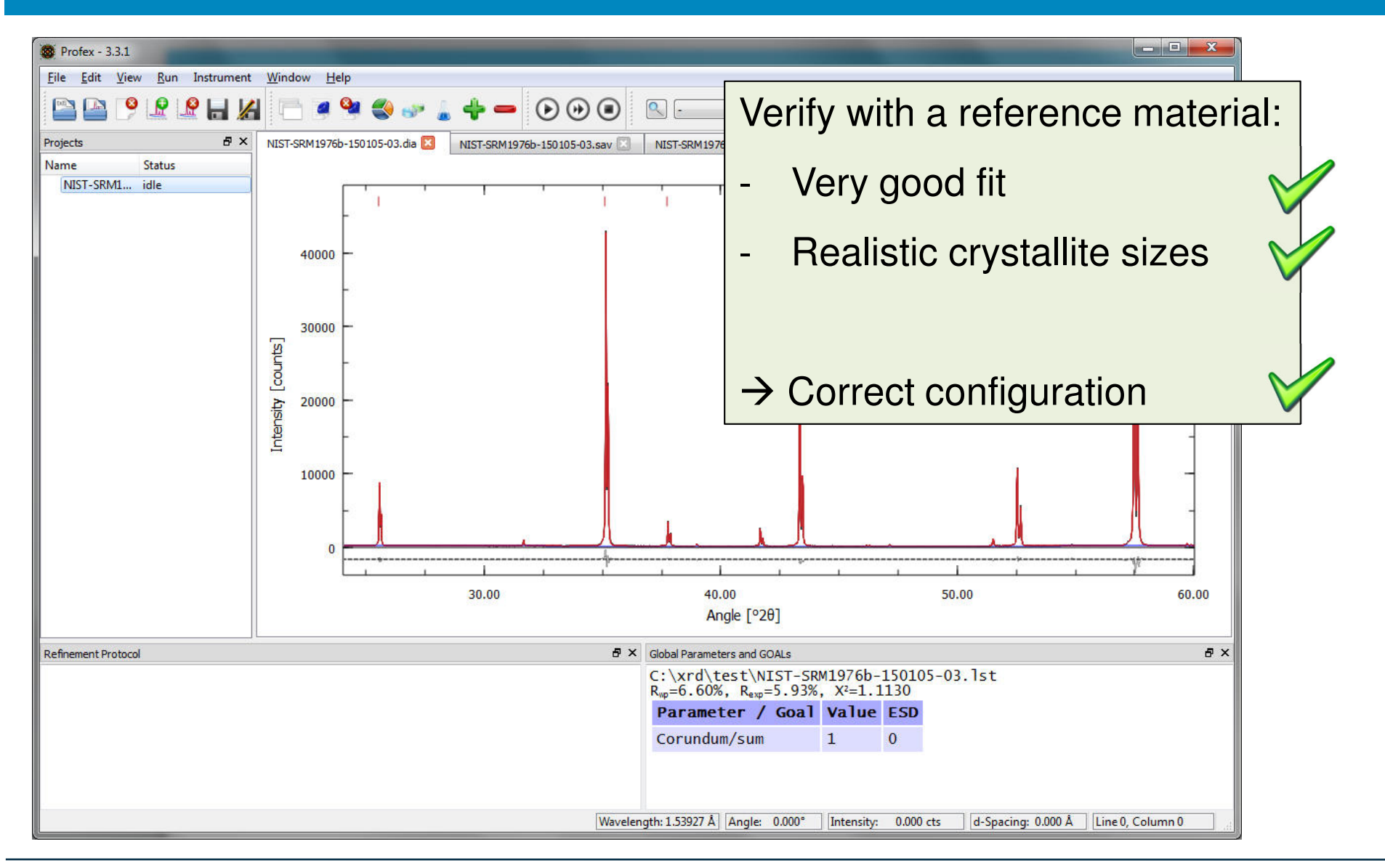

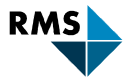

Instrument:

✦

Bruker D8 Advance

| + | Geometry:          | Reflection                                                                                                    |
|---|--------------------|----------------------------------------------------------------------------------------------------|
| + | Goniometer Radius: | 350 mm                                                                                                    |
| + | X-ray Tube:        | CuKa, Target Size 12 x 0.4 mm                                                                                       |
| + | Divergence Slit:   | Automatic, 15 mm irr. length<br>Distance to sample 250 mm                                                           |
| + | Soller Slits:      | 2.5° in prim. and sec. beam                                                                                         |
| + | Beam Mask:         | Width 10.5 mm<br>Distance from sample 300 mm                                                                        |
| + | Sample Diameter:   | 25 mm                                                                                                    |
| + | Anti-Scatter Slit: | 9mm<br>Distance to sample 260 mm                                                                                    |
| + | Detector Slit:     | Not installed                                                                                                    |
| * | Detector:          | LynxEye XE<br>Array height 14.4 mm<br>Height of one strip 0.075 mm<br>Array width 16.0 mm<br>Number of channels 192 |
| • | Beam Knife:        | Not installed                                                                                                    |
| + | Polarization:      | None                                                                                                    |

- 1. Start from configuration «d8-lynxeye-ads-1mm.sav»
- 2. Modify according to –
- 3. Save under a new name «d8-lesson9-example1.sav»
- 4. «Run» to compute peak profile
- 5. Copy template file «d8-lynxeye-ads-1mm.tpl» to «d8-lesson9-example1.tpl»
- 6. Verify configuration with scan «SRM-676a.raw»

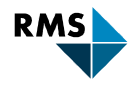

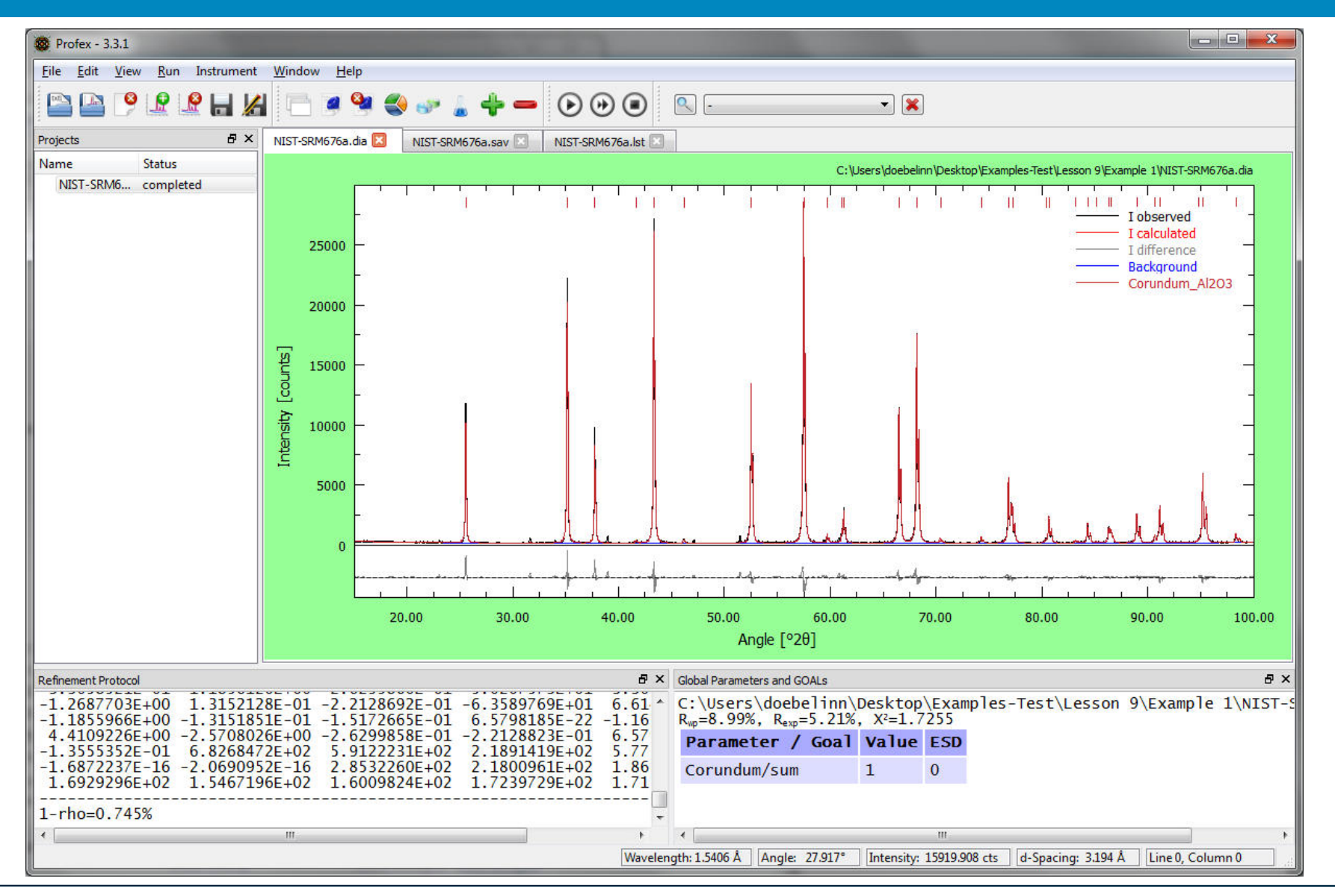

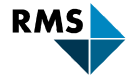

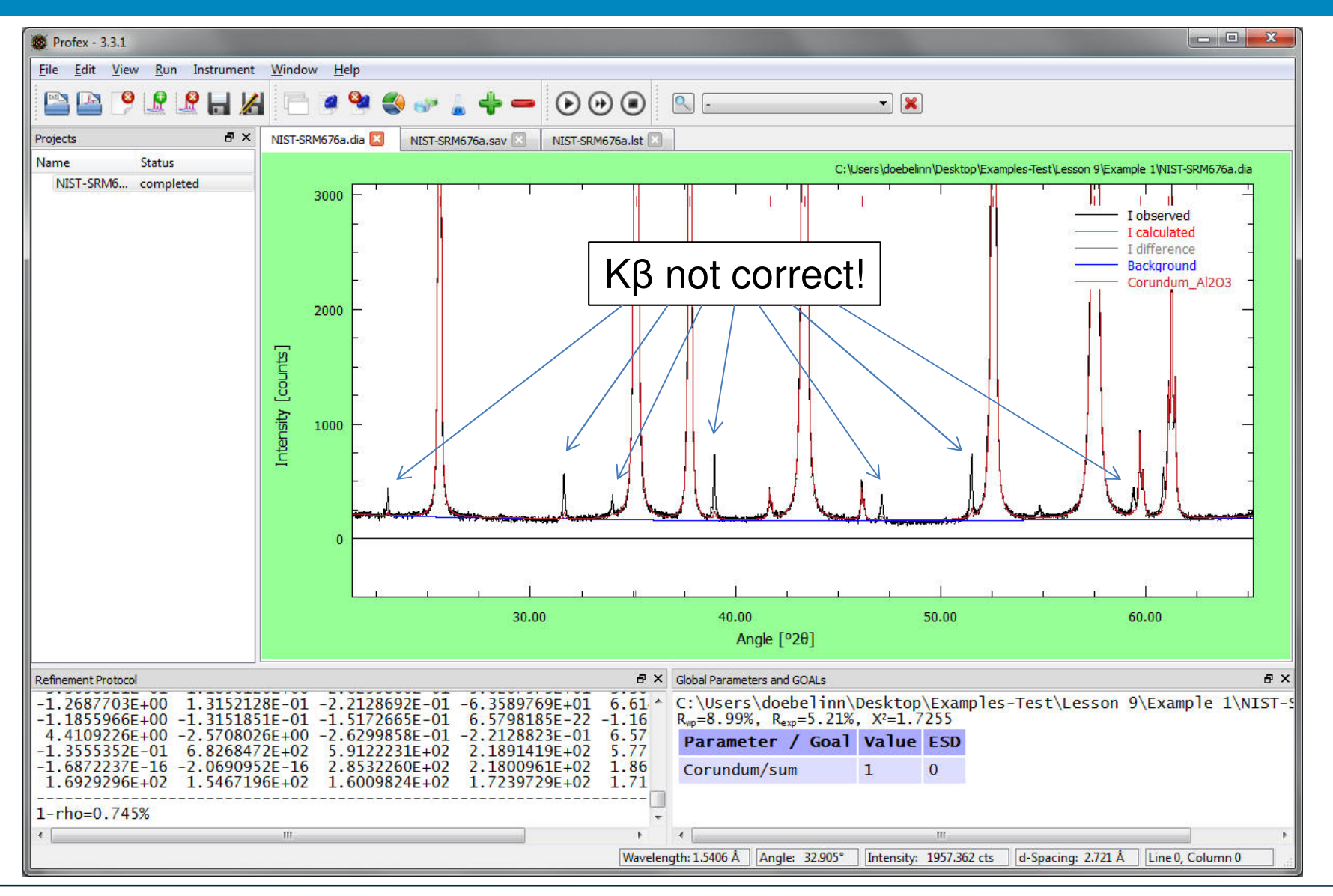

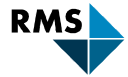

| S Profex - 3.3.1                                                                                                    |                                                                                                    |
|----------------------------------------------------------------------------------------------------|----------------------------------------------------------------------------------------------------|
| <u>File E</u> dit <u>V</u> iew <u>R</u> un Instrument                                                                                                    | <u>W</u> indow <u>H</u> elp                                                                                                    |
|                                                                                                    |                                                                                                    |
| Projects 🗗 🗙                                                                                                    | NIST-SRM676a.dia 🗵 NIST-SRM676a.sav 🗵 NIST-SRM676a.lst 🗵                                                                                                    |
| Name Status<br>NIST-SRM6 completed                                                                                                    | <pre>% Theoretical instrumental function<br/>VERZERR=my-d8.geq<br/>% Wavelength<br/>LAMBDA=CU<br/>% Phases<br/>STRUC[1]=Al203-Corundum.str<br/>% Measured data<br/>VAL[1]=NIST-SRM676a.ta<br/>% Maximum Angle (2theta)<br/>% Maximum Angle (2theta)<br/>% Maximum Ang</pre> |
| Refinement Protocol                                                                                                    | ♂ ✓ Global Parameters and GOALs                                                                                                    |
| -1.2687703E+00 1.31521<br>-1.1855966E+00 -1.31518<br>4.4109226E+00 -2.57080<br>-1.3555352E-01 6.82684<br>-1.6872237E-16 -2.06909<br>1.6929296E+02 1.54671 | 28E-01 -2.2128692E-01 -6.3589769E+01 6.61<br>51E-01 -1.5172665E-01 6.5798185E-22 -1.16<br>26E+00 -2.6299858E-01 -2.2128823E-01 6.57<br>72E+02 5.9122231E+02 2.1891419E+02 5.77<br>52E-16 2.8532260E+02 2.1800961E+02 1.86<br>96E+02 1.6009824E+02 1.7239729E+02 1.71<br>C:\Users\doebelinn\Desktop\Examples-Test\Lesson 9\Example 1\NIST-S<br>Parameter / Goal Value ESD<br>Corundum/sum 1 0                                                                                                    |
| 1-rho=0.745%                                                                                                    | •                                                                                                    |
| •                                                                                                    | III Vavelength: 1.5406 Å Angle: 0.000° Intensity: 0.000 cts d-Spacing: 0.000 Å Line 0, Column 0                                                                                                    |

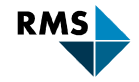

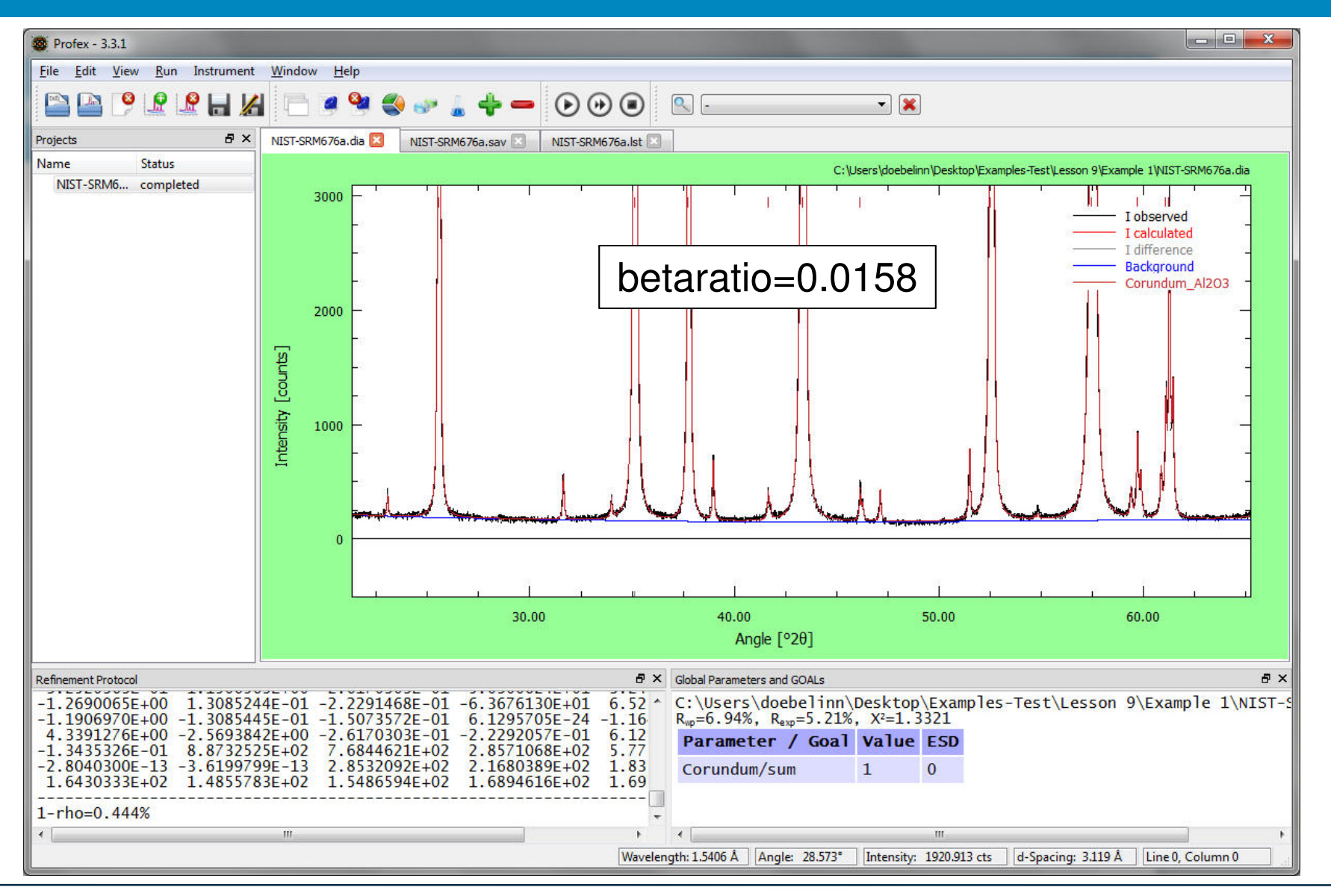

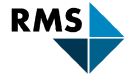

# Verify refined unit cell dimensions and crystallite size with SRM certificate

| National Institute of S<br>Certificate c                                                                                                    | standards & Technology<br>of Analysis                                                                                                    |             |             |
|----------------------------------------------------------------------------------------------------|----------------------------------------------------------------------------------------------------|-------------|-------------|
| Standard Reference                                                                                                    | ce Material® 676a                                                                                                    |             |             |
| Alumina Powder for Quantitativ                                                                                                    | e Analysis by X-ray Diffraction                                                                                                    |             |             |
| This Standard Reference Material (SRM) consists of an<br>for use as an internal standard for quantitative analysis<br>determinations by X-ray powder diffraction. A unit of SR<br>in an argon atmosphere.                           | alumina powder (corundum structure) intended primarily<br>and IJ <sub>c</sub> [1] (for a complete discussion of IJ <sub>c</sub> , see [2])<br>M 676a consists of approximately 20 g of powder bottled |             |             |
| Material Description: The alumina powder has been c<br>state. The alumina grains are sub-micrometer in size a<br>ensures high phase purity while the isometric form of th<br>in this powder. The de-aggregated state of this materi |                                                                                                    | Certified   | Refined     |
| conventional methods.<br>An analysis of the phase fractions determined from X-ra<br>silicon powder SRM 640c [3] indicated that the SR                                                                                               | Unit cell <i>a</i>                                                                                                    | 0.475936 nm | 0.476021 nm |
| properties. Certified Value: The certified phase purity of the materi                                                                                                    | Unit cell <i>c</i>                                                                                                    | 1.29923 nm  | 1.299485 nm |
| Crystalline Alumine                                                                                                    | Crystallite size                                                                                                    | Sub-micron  | 131 nm      |
| absence of systematic error [4,5]. The error bounds def<br>100% phase purity, a physical impossibility.                                                                                                    | ine a range about the certified value that is in excess of                                                                                                    | 8           |             |

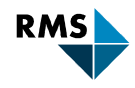

# Write betaratio=0.0158 to «d8-lesson9-example1.tpl»

| my-d8.tpl - Editor                                                                                                    | ×  | - |
|----------------------------------------------------------------------------------------------------|----|---|
| Datei Bearbeiten Format Ansicht ?                                                                                                    |    |   |
| % Theoretical instrumental function<br>VERZERR=<br>% wavelength<br>LAMBDA=CU<br>% Phases<br>% Measured data<br>VAL[1]=<br>% Minimum Angle (2theta)<br>% MMIN=10<br>% Maximum Angle (2theta)<br>% WMAX=60<br>% Result list output<br>LIST=<br>% Peak list output<br>OUTPUT=<br>% Diagram output<br>DIAGRAMM=<br>% Global parameters for zero point and sample displacement<br>EPS1=0<br>PARAM[1]=EPS2=00.01^0.01<br>alpha3ratio=0.018<br>betaratio=0.0158<br>NTHREADS=2<br>PROTOKOLL=Y |    | * |
|                                                                                                    | F. | a |

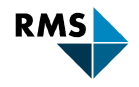